平成28年度レファレンス・サービス研修 ー法令・議会・官庁資料を中心にー 「法令資料の特徴と検索」参考資料② 国立国会図書館

## 演習問題(例題)と解答例

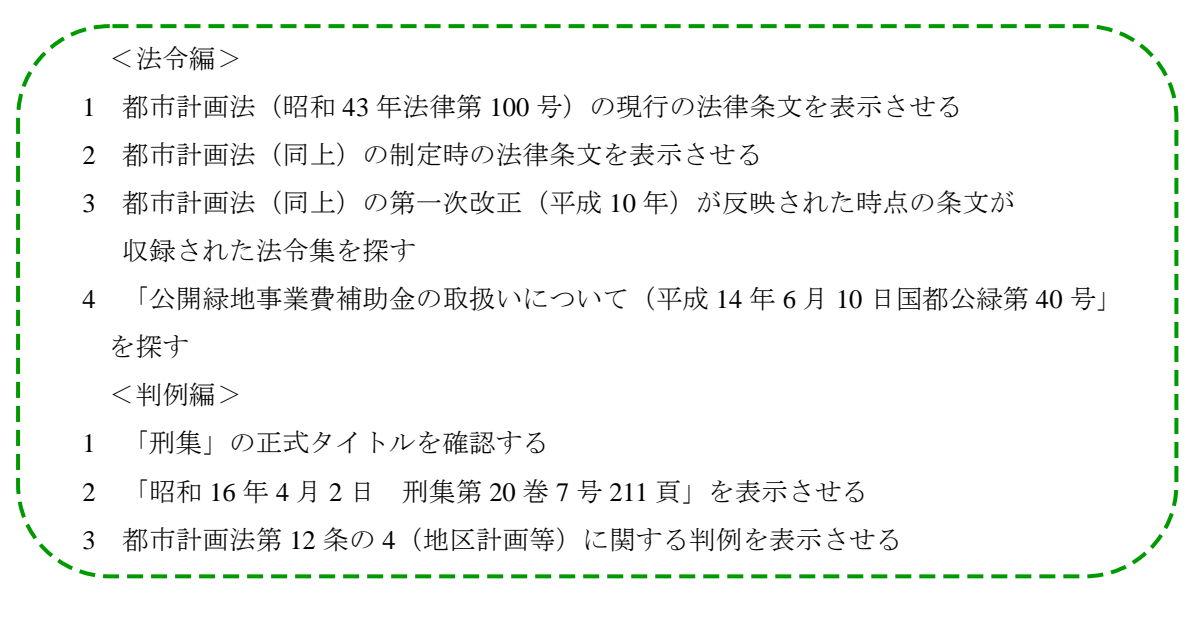

<法令編>

都市計画法(昭和 43 年法律第 100 号)の現行の法律条文を表示させる
 ■日本法令索引(<u>http://hourei.ndl.go.jp/</u>)を使用して現行条文を表示させる例

①現行の条文なので、「現行法令」メニューを選択。

| 日本法令索引                                                 |                                                                     | 文字サイズ変更 🖾 📩                                                                                                    |  |
|--------------------------------------------------------|---------------------------------------------------------------------|----------------------------------------------------------------------------------------------------|--|
| トップ 現行法令                                               | 魔止法令 朝定法令 ほ                                                         | 操案 操約素證案件 積质換案                                                                                                  |  |
|                                                        |                                                                     |                                                                                                    |  |
| 原手法して、明治19年<br>昭を披索できるデータベ<br>また、常道課会及20回<br>第6段素できます。 | 2月公文式進行に対応の後令に上の(主句)こ<br>一次です。<br>後回て構出された:注意(第一句)論に構出された(<br>注合下の) | 5.17、新聞-20規模遵循の/論<br>8.67世紀2案(4時の)間後経論                                                                          |  |
| 现行法令                                                   | 廃止法令                                                                | 制定法令                                                                                                    |  |
| 現在効力を有する活動、設金、商品・<br>等を検索できます。                         | 帝 新生·失助人た法律。許由等些推索でき<br>ます。                                         | 制度された法令(新規制度・全部な互-<br>一部な正・廃止等)を検索(一部な正・<br>廃止法令(法活(ま)む今のみ)できます。                                                |  |
| *                                                      | - <b>- (</b>                                                        |                                                                                                    |  |
|                                                        |                                                                     | The second second second second second second second second second second second second second second second se |  |
| 法律案                                                    | 条約承認案件」                                                             | 機断検索                                                                                                    |  |

②法令名に「都市計画法」と入力して検索実行 をクリック。

|                                                                                                    | 日1000年7日       | 日本でいるなまれた体系が極後できます。                                                                                       |
|----------------------------------------------------------------------------------------------------|----------------|----------------------------------------------------------------------------------------------------|
|                                                                                                    | L BALG-FIT     |                                                                                                    |
| マーク     マーク     マーク |                | 法令の形式・醫号贈 -                                                                                               |
|                                                                                                    | E SIOLES       | ②憲法・記書 図点約 図立法規模の中有 図句法規模の中有<br>図読み 図符場合 図書示:10年 図をの他の行動機構の中有<br>この他のの目前の目前                               |
| 日から 平成 - 平 月 日まで     日から 平成 - 平 月 日まで     第、回面会から 第 回回会まで (原形)     第、回面会から 第 回回会まで (原形)     第、回 常知道会から 第 回回会まで (原形)     日常知道会からある日本で、小田小市のであって、     日本の日本の市る日本で、小田小市の市る日本で、     日本の日本の市る日本で、小田小市の市る日本で、     日本の日本の市る日本で、     日本の日本の市る日本で、     日本の日本の市る日本で、     日本の日本の市る日本で、     日本の日本の市る日本で、     日本の日本の市る日本で、     日本の日本の市る日本で、     日本の日本の市る日本で、     日本の日本の市る日本で、     日本の日本の市る日本で、     日本の日本の市る日本で、     日本の日本の市る日本で、     日本の日本の市る日本で、     日本の日本の市る日本で、     日本の日本の市る日本で、     日本の日本の市る日本で、     日本の日本の市る日本の市る日本の市る日本の市る日本の日本の市る日本の市る日本の市                                                                                                    | 11.5           | 都市計画法 and *                                                                                               |
|                                                                                                    |                | 平成 キ 月 日まで                                                                                                |
| ፍት መጠር (ምርት መቻምር).<br>ምርጉ (መኖሩ መቻምር).<br>ምርጉ (መኖሩ መቻምር).                                                                                                    | <b>STABL</b> A | 第一回回会から 第一回回会まで 通知<br>第一回回回時会から 第一回回回信会まで 通知<br>品がに当まったは、回知局の自然に知道のためができます。<br>目前の目的の目前、目前の自然にはなったのでできます。 |
| (आसर)<br>क                                                                                                    | 8.99 March 1   | [憲府]<br>(内容1-2時間のA)                                                                                       |
|                                                                                                    | -              | [39496]                                                                                                   |

③「2.都市計画法(昭和 43 年 6 月 15 日法律第 100 号)〔通称:都計法〕」の右側の「<u>法令沿革</u>」 をクリック。

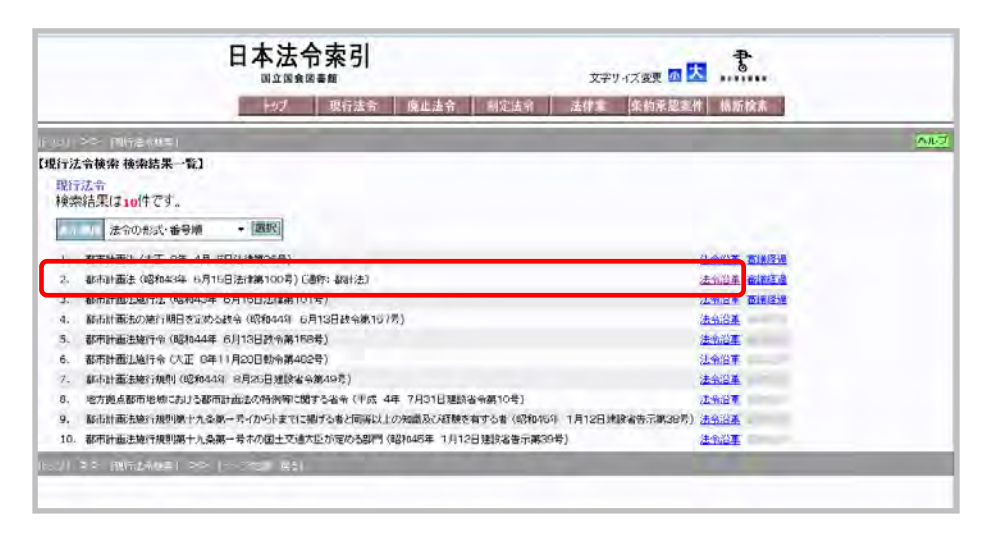

④【法令沿革一覧】画面において、「2.都市計画法(昭和43年6月15日法律第100号)〔通称: 都計法〕」の右側、「関連情報へのリンク」から「<u>総務省 法令データ提供システム</u>」を選択。

| 日本法令索引                                                                                                    | 文字サイズ変更 🖪 📩 👬                                                    |
|----------------------------------------------------------------------------------------------------|------------------------------------------------------------------|
| トップ   現行法令   廃止法令   制定法令                                                                                                    | 法律案 条約承認案件 横断検索                                                  |
| -<br>[トップ] >> [現行法令検索] >> [検索結果一覧]                                                                                                    |                                                                  |
| 【法令沿革一覧】                                                                                                    |                                                                  |
| 都市計画法 (昭和43年 6月15日法律第100号 )                                                                                                    | 被改正法令 審議経過 関連情報へのリンク                                             |
| (通称: 額料法)<br>(分類: 建該/都市計画/A酸(1)                                                                                                    | 総務省法会<br><u>データ提供シス</u> 現行の憲法・法律・政令・規令・規制を開発できます。未施行法令一<br>テム 5. |
| 改正 昭和44年6月3日号外活律第38号(都市南開発活物) 二〇条による改正)<br>改正 昭和45年4月1日号外活注第13号(利率等の表示の年利型(7約)に関す法注注二条による改正)<br>改正 昭和45年6月1日活津第10号(建築基準法の一部を改正する活津附則)ーニ測による改正)<br>のす 昭和45年5月31日活津第10号(度捷行業半株期)=-為による改正)                                      |                                                                  |
| 改正 昭和46年12月31日号外法律第131号(中央振興開発特別措置法相則一七条による改正)<br>改正 昭和47年 6月 3日法律第52号(公害等調整委員会設置法附則九条による改正)                                                                                                    | <u>被約正法令 審議経過</u><br><u>歳約正法令</u> 審議経過<br>建 の本文情報を閲覧できます。        |
| 改正 昭和47年 6月22日号外法律第96号(新都市基盤装備法附供)二項によた改正)<br>改正 昭和43年 9月 1日法律第7号(都市線4倍全法附例四項によた改正)<br>か正 昭和40年 9月の日注筆の名(大学本)の形式すべきの学校の正大な注意)                                                                                                | 読改正法令 審議経過         法務省 日本法         日本法令の英訳を閲覧できます。なお、            |
| 30日 1970年7 27月20日は1970年2日7月20日2月20日20日2月20日19月11日1日、1970年1971年7月14日20日日<br>20日 昭和49年6月1日号外注律第05号(世話和書記及び建築基準法の一部を改正する注律一般による改正)<br>20日 昭和49年6月1日号外注律第05号(世話地想:村門二周による改正)<br>20日 昭和49年6月1日号外注律第71号(地方自治法の一部を改正する注律)相に一般による改正) | 1000年上午 電話経過<br>被改正上午 電話経過<br>被改正上午 電話経過                         |

※なお、現行条文の場合は、日本法令索引を使用せずに、e-Govから総務省の「法令データ提供 システム」(URL: <u>http://law.e-gov.go.jp/cgi-bin/idxsearch.cgi</u>)を用いて検索し、表示させることも 可能。その場合は、指定した用語を法令名(略称法令名)中に使用している法令を検索できる「法 令索引検索」メニューの検索窓に「都市計画法」と入力して検索するとよい。

2 都市計画法(同上)の制定時の法律条文を表示させる

上記1日本法令索引を使用する例の④【法令沿革一覧】画面において、「関連情報へのリンク」 から「<u>衆議院 制定法律</u>」を選択。(国立国会図書館デジタルコレクションの官報掲載条文で も良いが、テキストの見やすさの点では衆議院がよい。)

## 平成28年度レファレンス・サービス研修 ー法令・議会・官庁資料を中心にー 「法令資料の特徴と検索」参考資料② 国立国会図書館

3 都市計画法(同上)の第一次改正(平成10年)が反映された時点の条文が収録された法令集 を探す

上記1の④【法令沿革一覧】画面から、第一次改正(平成10年)の日付およびその直後の改正 日付を確認すると、第一次改正は平成10年5月29日、その直後の改正日付は平成11年3月11 日であることがわかる。このことから、平成11年1月1日内容現在の『六法全書』(有斐閣)平 成11年版に、当該条文が掲載されていると推測できる。

(【法令沿革一覧】 画面の一部)

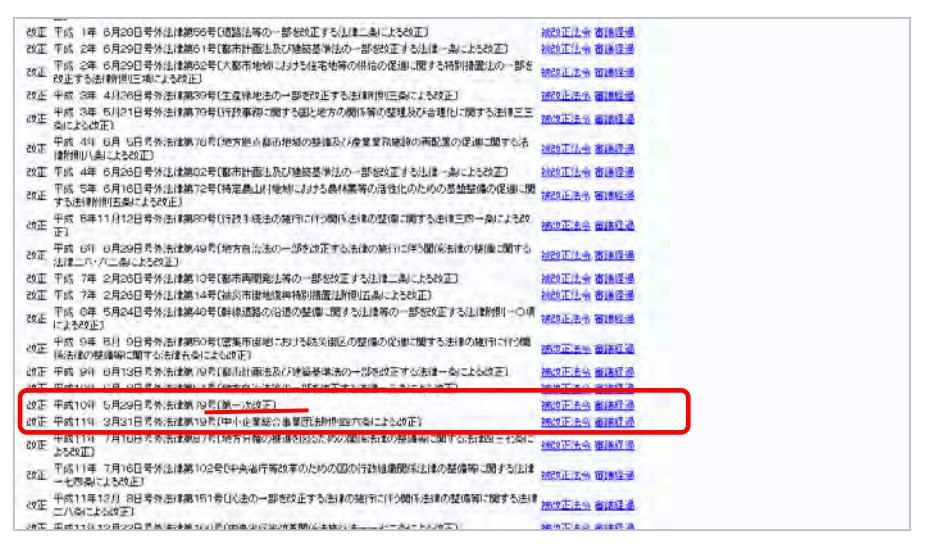

4 「公開緑地事業費補助金の取扱いについて(平成14年6月10日国都公緑第40号」を探す ■リサーチ・ナビを使用する例⇒スライド pp.29-31.を参照。

■e-Gov「所管の法令・告示・通達等」(<u>http://www.e-gov.go.jp/link/ordinance.html</u>)を使用する例 ①国土交通省「<u>所管法令・告示・通達一覧</u>」(<u>http://www.mlit.go.jp/policy/file000002.html</u>)を選択 し、「<u>告示・通達データベースシステム</u>」をクリック。

| 실 国土交通省                                  | You Tube | 2 @ 本文へ  | 文字サイズ変更<br><sup>Q</sup> Geogle かえ | 標準 拡大   | ●) 音声読み上げ・ルビ振り<br>検索 ● 検索方法 | © English<br>© サイトマップ |
|------------------------------------------|----------|----------|-----------------------------------|---------|-----------------------------|-----------------------|
| ホーム 💿 国土交通省について 🔹                        | 報道・広報    | ◎ 政策·法令· | 予算 02                             | オーブンデータ | ◎ お問い合わせ・申請                 |                       |
| 所管法令、告示・通達一覧                             |          |          |                                   |         |                             |                       |
| ホームン設計・仕事ン所留法令、告示・測測一覧                   |          |          |                                   |         |                             |                       |
| 所管法令、告示·通達一覧                             |          |          |                                   |         |                             | _                     |
| ■法令等<br>α-Gov(電子政府の総合窓口) 「 <u>法令データ提</u> | 供システム」   |          |                                   |         |                             |                       |
| ■告示・通達データペースシステム                         | _        | J        |                                   |         |                             |                       |
|                                          |          |          |                                   |         |                             |                       |

②同システムについての【ご利用にあたっての注意事項】を示すページが表示されるので、右上 のメニューボタンから「<u>告示・通達検索</u>」を選択する。

| ()<br>国土交通省<br>Ministry of Parks Infrastructure Processors and Fo               | 本文へ 文字サイズ没更 構築 拡大                                                                                          | フォント変更 線進 明瞭<br>1944年1月1日 - <b>〇〇</b> - 〇〇- 〇〇- 〇〇- 〇〇- |
|---------------------------------------------------------------------------------|----------------------------------------------------------------------------------------------------|---------------------------------------------------------|
| <u>ホーム</u> > 改新·記令·予雄·新議会 > 所管法会、告示・通<br>告示・通過デージャ                              | <u>塗一覧</u> > 8冊・福金介→8ペース9ス1ム <u>ト</u> タブペース] 各元<br><- スシステムについて                                            | 連連接重   ヘ ル プ   歴                                        |
| 国土交通報告示・通過データペー<br>Vます。                                                         | スシステムでは、国土交通省所管の主な音奈・通道を検索できるサービスを提供。                                                                      | 77#11<br>月 22日1                                         |
| 【: 利用にあたっての注意事項】<br>= キシスキムにおいては、正<br>の関係から最新の音示・通<br>また。現代、1、4名言示・通<br>を通知等です。 | 生交後電所管のすべての表示、後後等を調査している原ではありません。特に、更要<br>変を接触していたい場合があることをごう承じさい。<br>塗精明は法令等の解釈、運用の指針等に関するもの、その他国民生活や企業活動 | http://www.kt.mlit.go.jp/       notice/index.html       |

③検索キーワード入力画面が表示されるので、「件名および本文キーワード」に「公開緑地事業 費補助金の取扱いについて」を入力し、「告示・通達の種別」の「通達」を選択し、検索実行を クリック。

| () 国土交通省                                                                            |                                                                                                    | 本文へ 文字サイズ変更 標準                                                                  | ▲ 拡大 フォンド変更 標準 明朝                        |                          |
|-------------------------------------------------------------------------------------|----------------------------------------------------------------------------------------------------|---------------------------------------------------------------------------------|------------------------------------------|--------------------------|
| Hinistry of Londy Infrastructurey Transpo<br>ホーム > 政策・法令・予算・警護会 > 所管法               | at and touring<br>今、告示・適達一覧 > <u>告示・通道データペースシステム</u> > 告示・通道検索                                                 | <u>+97</u>                                                                      | 信用・注意データベースジステム<br>「ページ」告示・連連検索「ヘルプ(良 る) |                          |
|                                                                                     | キーワード入力                                                                                                    |                                                                                 |                                          |                          |
| • 7                                                                                 | キーワード(1つ肌) 公開操物事業算補助<br>キーワードの運動 AND ↓<br>キーワードの運動 AND ↓<br>キーワードの運動 AND ↓<br>キーワード3回副<br>キーワード3回副<br>キーワード3回副 | この敬愛いたついて                                                                       |                                          |                          |
| • 6                                                                                 | □示・通遊の種別 ◯ 告示 ◎ 通速 ◯ 両方                                                                                        |                                                                                 | _                                        |                          |
| (日<br>)<br>)<br>)<br>()<br>)<br>()<br>)<br>()<br>)<br>()<br>)<br>()<br>)<br>()<br>) | 示書特定をは文書書等 日本相省もまたは高速主政師に「<br>等しは書書時のあえたに下記」<br>うとして書なった多なは不明の<br>たして下記」<br>(実施年 日ニーニッラング版年412)                | <mark>국致 :: 世杰得美麗帝 :: は75 ビ73本 の</mark> 成本は28 U& UA<br>( 号<br>( 号<br>, 号<br>, 号 |                                          |                          |
| • 2                                                                                 | 8行到時后<br>載711年4日                                                                                               |                                                                                 | ₽ <i>1</i> /                             |                          |
| • 6                                                                                 | 〒年月日または文書年月日 西暦 ★ 年 月か                                                                                         | 6 西晋 🖌 年 月まで                                                                    |                                          |                          |
| • 同                                                                                 | <ul> <li>回義語を含まない</li> <li>回義語を含む</li> </ul>                                                                   |                                                                                 |                                          | [                        |
| * D                                                                                 | ・イライト検索をしない<br>◎ ハイライト検索をしない<br>◎ ハイライト検索をする                                                                   |                                                                                 |                                          | http://wwwkt.mlit.go.jp/ |
| • 3                                                                                 | 1病論果の表示行致                                                                                                    |                                                                                 |                                          | notice/dispAction.do     |
| iterite i                                                                           | 横素実行 リセット                                                                                                    |                                                                                 |                                          |                          |

④検索結果に該当の通知が1件ヒットするので、通知名「公開緑地事業費補助金の取扱いについ」

 <u>て</u>」をクリック。

| Ninistry of Lond, Infrastructure, Transport o<br>LA > 政策·法令·予算·審議会 > 所管法令、                    | ud Touries<br>吉示・通達一覧 > 告示・通速データベース | 2 <u>274 キャブページ  客示・</u>        | 合示り通道データペースシステム<br>高速検索   ヘ ル ブ   岸 のる |                        |
|-----------------------------------------------------------------------------------------------|-------------------------------------|---------------------------------|----------------------------------------|------------------------|
| <u>吉示" 迴連便來</u> > 便來給果<br><b>接紧条件</b>                                                         |                                     |                                 |                                        |                        |
| 伴名および本文キーワード 公開目<br>街市街道の通知 通道<br>安市局書または文書番号<br>(協示府省名または通道主務講記号)<br>発行規模名<br>第六月目または文書年月日 : | 1地事業機補助金の取扱いについて                    |                                 |                                        |                        |
| <b>検索認識</b><br>1件該当しました。                                                                      |                                     |                                 | ▶ 較5匹み検索                               |                        |
| 1. 公開緑地事業費補助金の取扱い                                                                             | icour                               | <b>立</b> 妻采三•国                  |                                        | http://www.kt.mlit.go. |
| 組織名:国土交通省都市·地域整備<br>国都公録第四〇号平成一四年六月                                                           | 局公園緑地課長通知<br>一〇日都道府県、政令指定都市担当部      | 文書書う。<br>文書年月<br>に局長あて国土交通省都市・地 | E:2002/06/10                           | notice/search Action d |
|                                                                                               |                                     |                                 |                                        |                        |

⑤当該通知全文が表示される。

| 国土交通省                                                                                                    |                           |
|----------------------------------------------------------------------------------------------------|---------------------------|
| 経道的際、収合指定都市担当部局長あて                                                                                                    |                           |
| 公告総理 臺 繁 費 補助 生の 取取込 いこうい く                                                                                                    |                           |
| 公開設施事業は、新市計画区域が1において遺体となっている私的区域地について、土地所有者と地方公共回体との間で土地の使用について契約形成ので施設の整備を行い、動価値は<br>前面における既好な生活環境の範疇を図ることを目的として昭和五元年度から制度化されたものであるが、今後、同事業に対する補助室については、本記のとおり取り取り定ととしました<br>なお、質問で1時の市着社にやしてもこの皆利用されるよう意識しいたとます。 |                           |
| 54                                                                                                    |                           |
| 1 奉末区分                                                                                                    |                           |
| 公開設施薬剤は、公開薬剤の都市認知知して整備する。                                                                                                    |                           |
| 2 補助器件                                                                                                    |                           |
| (1) 都市計画院 娘々において、公園緑地配置計画上 浦正な位置にある。と。<br>(2) 事業主体が上地向市素との実営階級可能により、あちてお一〇年以上の地面を数据する600であること。<br>(3) 施設置確認、都市公司(都市計価額はとされる600都条(。として設置する600であること。<br>(4) 面積がら、つかい以上であること。                                         |                           |
| 3 <b>1</b>                                                                                                    | 1                         |
| 予導の範囲内におして、施設者の二分の一字細則する。                                                                                                    | http://wwwkt.mlit.go.jp/  |
| 4 辅助金切交付の申請修式                                                                                                    | notion/data:1. A ation da |
| 補助金の文付中間種或については、飛行・地域整備局所冒留準備助金文付中指導要換半成一三年六月二七日小月回補設要二〇〇〇号の定めるところによる。                                                                                                    | notice/detailsAction.do   |
|                                                                                                    | L                         |

<判例編>

1 「刑集」の正式タイトルを確認する

■リサーチ・ナビで次のページを表示させて確認する例

「専門室のページ>議会官庁資料室 [政治・法律・行政] >日本-判例資料>判例集一覧(当館 所蔵) >大審院・最高裁判所判例集」(<u>http://rnavi.ndl.go.jp/politics/entry/Japan-hanrei-sup.php</u>) ⇒判決年月に応じて、『大審院刑事判例集』(大正 11 年 1 月~昭和 22 年 3 月) および『最高裁判 所刑事判例集』(昭和 22 年 11 月~) の 2 種がある。

| <u>トップ</u> > <u>政治・法律・</u> i        | <u> 行政</u> >日             | <u>本&gt; 判例資料</u> >                                                                                                    | 日本-大審院·最高裁判所判例集                                        |   |           |
|-------------------------------------|---------------------------|----------------------------------------------------------------------------------------------------|--------------------------------------------------------|---|-----------|
| 日本-大審                               | 院·聶                       | き ううう しょうしん しんしょう しんしょう しんしょ しんしょ                                                                                                    | 所判例集                                                   |   |           |
| 更新日:2016年6月6日                       |                           |                                                                                                    |                                                        |   | 2         |
| 日本<br>■法令資料 ■判例:                    | <u> 2114</u> ■ 計          | ☆     ☆     ☆     ☆     ☆     ☆     ☆     ☆     ☆     ☆     ☆     ☆     ☆     ☆     ☆     ☆     ☆     ☆     ☆     ☆     ☆     ☆     ☆     ☆     ☆     ☆     ☆     ☆     ☆     ☆     ☆     ☆     ☆     ☆     ☆     ☆     ☆     ☆     ☆     ☆     ☆     ☆     ☆     ☆     ☆     ☆     ☆     ☆     ☆     ☆     ☆     ☆     ☆     ☆     ☆     ☆     ☆     ☆     ☆     ☆     ☆     ☆     ☆     ☆     ☆     ☆     ☆     ☆     ☆     ☆     ☆     ☆     ☆     ☆     ☆     ☆     ☆     ☆     ☆     ☆     ☆     ☆     ☆     ☆     ☆     ☆     ☆     ☆     ☆     ☆     ☆     ☆     ☆     ☆     ☆     ☆     ☆     ☆     ☆     ☆     ☆     ☆     ☆     ☆     ☆     ☆     ☆     ☆     ☆     ☆     ☆     ☆     ☆     ☆     ☆     ☆     ☆     ☆     ☆     ☆     ☆     ☆     ☆     ☆     ☆     ☆     ☆     ☆     ☆     ☆     ☆     ☆     ☆     ☆     ☆     ☆     ☆     ☆     ☆     ☆     ☆     ☆     ☆     ☆     ☆     ☆     ☆     ☆     ☆     ☆     ☆     ☆     ☆     ☆     ☆     ☆     ☆     ☆     ☆     ☆     ☆     ☆     ☆     ☆     ☆     ☆     ☆     ☆     ☆     ☆     ☆     ☆     ☆     ☆     ☆     ☆     ☆     ☆     ☆     ☆     ☆     ☆     ☆     ☆     ☆     ☆     ☆     ☆     ☆     ☆     ☆     ☆     ☆     ☆     ☆     ☆     ☆     ☆     ☆     ☆     ☆     ☆     ☆     ☆     ☆     ☆     ☆     ☆     ☆     ☆     ☆     ☆     ☆     ☆     ☆     ☆     ☆     ☆     ☆     ☆     ☆     ☆     ☆     ☆     ☆     ☆     ☆     ☆     ☆     ☆     ☆     ☆     ☆     ☆     ☆     ☆     ☆     ☆     ☆     ☆     ☆     ☆     ☆     ☆     ☆     ☆     ☆     ☆     ☆     ☆     ☆     ☆     ☆     ☆     ☆     ☆     ☆     ☆     ☆     ☆     ☆     ☆     ☆     ☆     ☆     ☆     ☆     ☆     ☆     ☆     ☆     ☆     ☆     ☆     ☆     ☆     ☆     ☆     ☆     ☆     ☆     ☆     ☆     ☆     ☆     ☆     ☆     ☆     ☆     ☆     ☆     ☆     ☆     ☆     ☆     ☆     ☆     ☆     ☆     ☆     ☆     ☆     ☆     ☆     ☆     ☆     ☆     ☆     ☆     ☆     ☆     ☆     ☆     ☆     ☆     ☆     ☆     ☆     ☆     ☆     ☆     ☆     ☆     ☆     ☆     ☆     ☆     ☆     ☆     ☆     ☆     ☆     ☆     ☆     ☆     ☆     ☆     ☆     ☆     ☆ | 2011月                                                  |   | г         |
| 判例資料                                |                           |                                                                                                    |                                                        |   | Г         |
| へ番阮・取同裁:<br>[ <u>下級裁判所</u> ] [その    | <del>EUDIEU</del><br>他分野別 | <b>列来</b><br> 単  例集] [その                                                                                                    | )他の判例登載誌] [裁決例集]                                       |   | Г         |
| ※リンクが張ってある<br>〔館内限定〕と記載し            | いものは、<br>てあるも             | 国立国会図書<br>のは、国立国会                                                                                                    | 館デジタルコレクション <sup>D</sup> で閲覧できます。ただし<br>図書館内でのみ閲覧できます。 | ~ |           |
|                                     |                           |                                                                                                    |                                                        |   | $ \ / \ $ |
| 資料名                                 | 略称                        | 巻号年月                                                                                                    | 当館請求記号                                                 |   |           |
| 資料名<br>大審院(公的刊行:                    | 略称<br>肉〉(民音               | 巻号年月<br>下)                                                                                                    | 当館請求記号                                                 |   |           |
| <b>資料名</b><br>大審院(公的刊行)<br>大審院民事判決錄 | 略称<br>)(民<br>(民<br>(示)    | 巻号年月<br>M8/07-17/12                                                                                                    | 当館請求記号<br>デジタル化資料 <sup>Ca</sup> [CZ-2811-10]           |   |           |

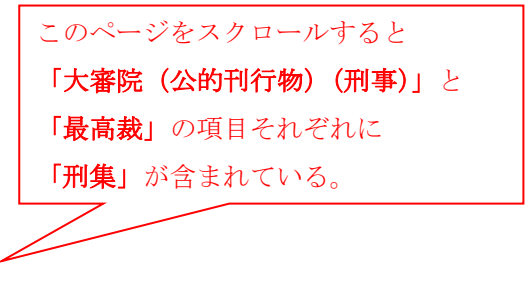

2 「昭和16年4月2日 刑集第20巻7号211頁」を表示させる

■1 で表示したリサーチ・ナビのページ「大審院・最高裁判所判例集」から、リンク先(国立国 会図書館デジタルコレクション)のデジタル化資料で確認する例

## 平成28年度レファレンス・サービス研修 ー法令・議会・官庁資料を中心にー 「法令資料の特徴と検索」参考資料② 国立国会図書館

判決日の情報から、1 で確認した「刑集」の正式タイトルのうち、『大審院刑事判例集』のほうであることがわかる。かつ、デジタル化資料で閲覧可能な巻であることもわかるので、このデジタル化資料を表示させる。

| 八番阮川爭刊沃恭 :        | 刑録       | M8/06-17/11,<br>M19-20 | ※明治17年12月から明治18年12月は刊行されていません。                                      |                              |
|-------------------|----------|------------------------|---------------------------------------------------------------------|------------------------------|
| 明治前期大審院刑          | TI I GR. | M8/06-20-12            | 【CZ-2711-17】(復刻版)                                                   | * <u>界1,3-22 巷</u> の下線部をクリック |
| 事判決録              | TUDR     | M21 - M23              | 刊行されていません。                                                          | →国立国会図書館デジタルコレクション           |
| 大審院判決録 刑事         | 刑録       | M24-44                 | <u>デジタル化資料</u> 凸【CZ-2114-03】                                        |                              |
| 大審院判決録 刑事<br>(別冊) | 刑錄       | M24-29/10              | 【CZ-2114-7】(復刻版)                                                    | の当該資料ヘリンク                    |
| 大審院刑事判決抄<br>録     | 刑抄録      | M24/10-T10             | <u>デジタル化資料【326.098-D17d2】</u>                                       |                              |
| 八番阮川爭刊沃称          | TUBR     | M28-110                |                                                                     |                              |
| 大審院刑事判例集          | 刑集       | T11-S22                | 【CZ-2711-8】(マイクロフィッシュ)<br>* <u>第1.5-22巻</u> <sup>4</sup> のみ、デジタル化資料 |                              |
|                   |          | 1                      | •                                                                   | J                            |

|                                       | · · · · · · · · · · · · · · · · · · ·                                                                                                    | 80件ずつ表示 - タイトル:昇順 - 第2          |          |
|---------------------------------------|----------------------------------------------------------------------------------------------------|---------------------------------|----------|
|                                       | 1 大学院和国际研究 · · · · · · · · · · · · · · · · · · ·                                                                                                    | $M \neq \blacksquare \mapsto H$ |          |
| NIX分類<br>2個社会科学(25)<br>出版年            | 2 大学院和多时的说。第5章 (2)章<br>[注意命][編](注意命,1987)                                                                                                    |                                 |          |
| 1920~1929(1)<br>1930~1939(16)         | 3 王章章章章 大會保護(本和49(朱、外17倍 医●<br>[法軍令 編] (法軍令, 1943)                                                                                                    |                                 |          |
| · · · · · · · · · · · · · · · · · · · | 4 大市院科学科创成、第6巻 (2)<br>[2] 筆余] [編] (3] 筆余, 1937)                                                                                                    |                                 |          |
| -                                     | 5 大麦粒利当利州关 第18章 回●<br>[孝章士 編] (孝章士 編] (孝章士, 1943)                                                                                                    |                                 |          |
|                                       | 4 <u>↓</u><br>1 (注意会描)(注意会。1943)                                                                                                    |                                 | <b>—</b> |
|                                       | 大学院共会刊用学、第7巻 回転<br>(注意会)[編](注意会,1937)     (注意会)[編](注意会,1937)     (注意会)[編](注意会)[編](注意会,1937)     (注意会)[編](注意会)[編](注意会)[編](注意会)[編](注意会)[編](注意会)[編](注意会)[編](注意会)[[編](注意会)[[[[[[(□](□)(□)(□)(□)(□)(□)(□)(□)(□)(□)(□)(□)(□)( |                                 |          |
| C                                     | 1 1 1 1 1 1 1 1 1 1 1 1 1 1 1 1 1 1 1                                                                                                    |                                 | 5        |
|                                       | 9 () (3 % %) (3 % %) (3 % %)                                                                                                    |                                 |          |
|                                       | 「1: 大要局計事利限集,第9巻 図■                                                                                                    |                                 |          |

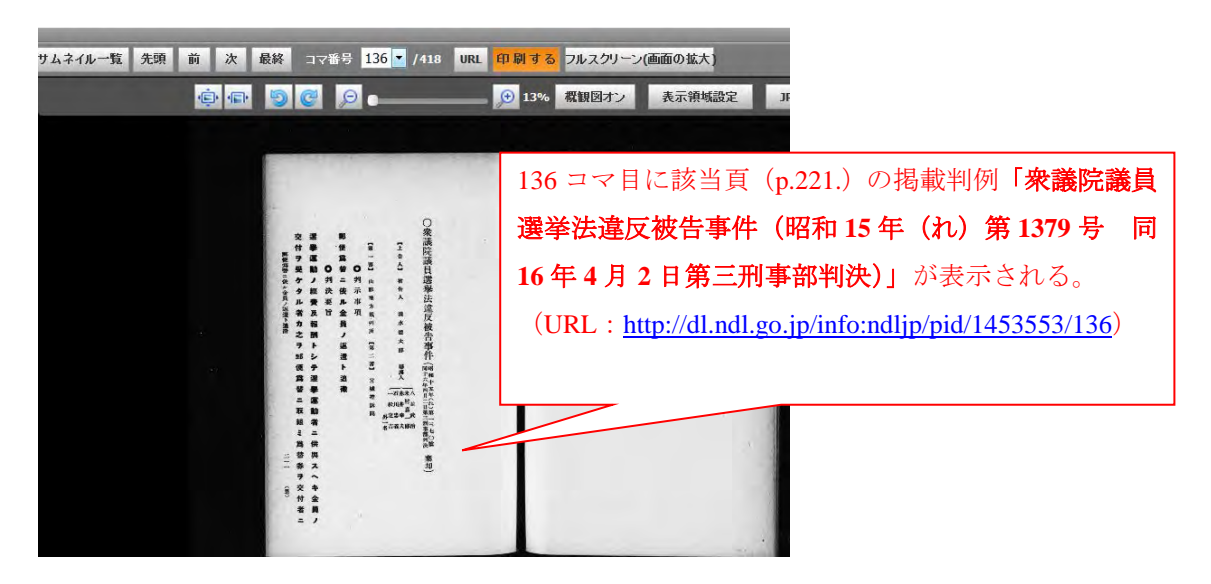

3 都市計画法第 12 条の4(地区計画等)に関する判例を表示させる
 ■D1-Law.com「判例体系」(第一法規)を使用する例
 ①トップページから「判例体系」メニューを選択

| ホーム 現行法規 DEEA素 利例体                                              | 系 新建制的文献情報 解脱檢索                                                                                                    | マイページ                                                       |
|-----------------------------------------------------------------|----------------------------------------------------------------------------------------------------|-------------------------------------------------------------|
| フリーワード検索                                                        | →                                                                                                    |                                                             |
| ● ● ● ● ● ● ● ● ● ● ● ● ● ● ● ● ● ● ●                           | 2016/09/23 副日義朝 平成28年9月20日までに公務された法令8<br>第四日時高 平成28年9月14日(裁判年月日)までの年<br>年、前は本次・240、42月在を収録<br>2016年7月月24日(裁判年月日)までの年<br>7、第日第二章<br>2016年7月月24日(第日)年674、<br>第日第二章<br>第四日前一章<br>2016年7月8月3日(第日)年674、<br>第四日第二章<br>第四日前一章<br>2016年7月21日までの第二 | - 成績<br>読書語 - 2 4 6、8 6 1<br>7 0 9 作を収録<br>- 平成2 4 年度)、最高数制 |
| 制定・沿革検索                                                         | # お知らせ                                                                                                    |                                                             |
| 公布日・施行日カレンダー機構      法分野目次検索      五丁目から      判応が体系      フワーワード検索 | 2016/9/15 バージョンアップの活知させ(「判時体系」)<br>2016年9月15日に、「計例体系」のバージョンアップを更<br>詳しくはに与るとご確認ください。<br>(注なな項目)<br>・判例本文内の解説、文明情報の引用箇所からワンクリ<br>を整整できるようになりました                                                                                            | )消しました。<br>ックで該当の解説や文献情報                                    |
| 体系目次検索<br>法律则例文 計標級                                             | 2016/2/17 改正情報の新規原題のお知らせ(言理行法規(周囲検索)<br>かから注合について 創造時かにのめて情報を新たったの                                                                                                    |                                                             |

②フリーワード検索画面で「参照法令」に「都市計画法 12 条の 4」を入力

⇒右側に該当の判例が9件表示される。

| -m-D1-Law.com                                   | 収益内容・更新情報 ログアウト                                                                                                    | 第一法規                          |
|-------------------------------------------------|----------------------------------------------------------------------------------------------------|-------------------------------|
| ホーム 現行法規 屈型検索 判例体系                              | 法律的 <sup>dup</sup> entations                                                                                                    | マイページ                         |
| クリア 新着情報                                        | マリーワード 本系目次 検索履歴                                                                                                    |                               |
| フリーワード検索 😡 ご利用方法                                | 出典 🔽 公刊物 🔽 未公刊・第一法規セレクト 🔽 未公刊・その他 🥥 🏎 🔊                                                                                            | <u> </u>                      |
| フリーワード                                          | 最近の判例 ・すべて 「半年以内 「1年以内 「5年以内 「平成元年以降                                                                                               |                               |
| AND                                             | 裁判所 F 最高談・大審院にしまる                                                                                                    | 紋込み                           |
| 事項 関連語 (1)10                                    | 情報の有無 「本文あり(9) 「 要旨あり(9) 「 解説あり(6)                                                                                                 | 解胎                            |
| And And And And And And And And And And         | 該当判例: 9 件                                                                                                    |                               |
| <b>安照法律</b><br>都市計画法 候補 12 系の 4 の               | 0件選択中 📅 📩 🔄 Г 全選択 数判年月日が新しい 🕑 商家                                                                                                   | タキーケートフレー                     |
| - 340mp<br>- 株判年月日<br>平成 ● 年 月 日 日付指定 ●<br>- 株種 | 1     28151694       平成20年12月19日/東京地方裁判所/民事第38部/判決/平成20       年(行2)46号       都市計画変更決定取消等請求事件       訴え如下/確定       判例な(ムズ1296号155頁.他 | <ul> <li>         ・</li></ul> |
| 第件番号 平成 ▼ 年( ) 号 出典 候補 き 号                      | 【刊録9イムズ刊示事項】<br>第1種市街地再開港事業に関する地区計画変更決定及び都市計画決定は、い<br>すれも抗告訴認の対象となる処分に当たろないとされた事例                                                  |                               |
| その他の検索条件     検索     パネル入力                       |                                                                                                    | 1.1                           |
| 解説レコメンド 最近の検索 すべて表示(検索履歴                        |                                                                                                    | E STAR                        |

※例題のように、参照法令名、条数ともに判明している場合には、このように指定して探すこと ができる。参照法令名のみや、参照法令の条文を表示させてから条数を特定することも可能。

■裁判所 HP「裁判例情報」(<u>http://www.courts.go.jp/app/hanreijp/search1</u>)を使用する例(参考※) 最高裁判所判例集のタブを選択し、「参照法条」として「都市計画法」、「全文」の検索窓に「地 区計画」と入力して検索

⇒最高裁判例に限られるが、該当の判例が2件表示される。

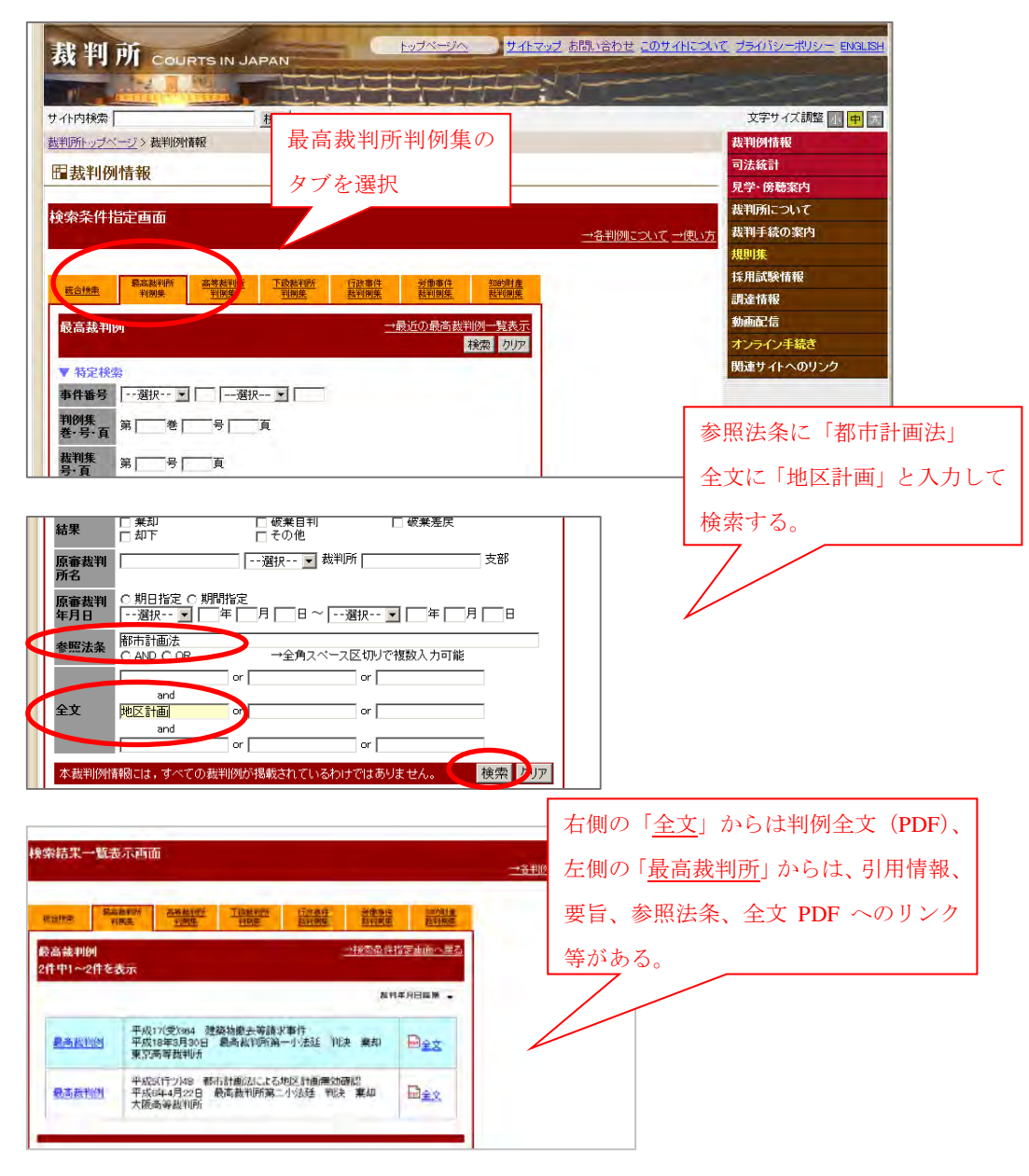

※裁判所 HP「裁判例情報」では、最高裁判所判例集についてのみ、「参照法条」の検索窓が設けられているが、条数まで入力するとうまく検索できないようである。ただし、条数まで入力せずに参照法令名のみとし、全文の検索窓に、参照法条に対応する事項を併せて入力すると、本例題のようにヒットするものもある。以上は、参考情報として掲載した。

8 / 8